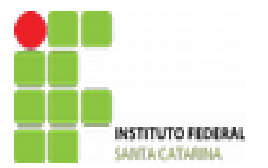

MINISTÉRIO DA EDUCAÇÃO SECRETARIA DE EDUCAÇÃO PROFISSIONAL E TECNOLÓGICA INSTITUTO FEDERAL DE EDUCAÇÃO, CIÊNCIA E TECNOLOGIA DE SANTA CATARINA CAMPUS SÃO MIGUEL DO OESTE

#### Google Drive, Google Docs e Google Slides

# Formatação de títulos e subtítulos

### **1. TÍTULO PRINCIPAL COM FONTE 14, NEGRITO E NUMERADO**

**1.1 Título secundário com fonte 12, negrito e numerado** *1.1.1 Título terciário com fonte 12, itálico (ou sublinhado) e numerado* 

Lembrar de deixar 01 linha em branco antes e depois de cada título/subtítulo

## Formatação de parágrafos

- Fonte arial
- Tamanho 12
- Entrelinhas de 1,5
- Justificado
- Recuo de primeira linha de 2 cm

## Formatação de figuras

- Inserir figuras nos locais indicados
- · Centralizar as figuras horizontalmente na página
- Texto e figura dispostos conforme a ilustração a seguir

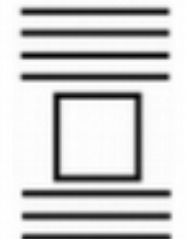

• Acima de cada figura, criar uma legenda (texto que explique do que a figura se trata)

O Google Docs não tem funcionalidade de inserção de legenda, logo, você terá que inserir manualmente como se estivesse digitando uma frase (sacou!?)

• Formatar a legenda com fonte Arial, 10, sem itálico, sem negrito e centralizada

### Formatação de Tabelas

• Bordas conforme ilustração a seguir

| Coluna 1 | Coluna 2 | Coluna 3 |
|----------|----------|----------|
| conteúdo | conteúdo | conteúdo |
| conteúdo | conteúdo | conteúdo |
| conteúdo | conteúdo | conteúdo |
| conteúdo | conteúdo | conteúdo |
| conteúdo | conteúdo | conteúdo |

A ferramenta do Google Docs de edição de bordas não funciona, logo, você deverá pintar de branco as bordas que desejas esconder (sacou!?)

• Acima de cada tabela, criar uma legenda (texto que explique do que a tabela se trata)

• Formatar a legenda com fonte Arial, 10, sem itálico, sem negrito e centralizada

#### Numeração de páginas

• Numeração de páginas vai no cabeçalho e alinhado à direita

• Número de página em fonte Arial e tamanho 10

#### Notas de rodapé

• Crie 02 notas de rodapé e formate-a com fonte Arial, tamanho 10, alinhado à esquerda